## **Configurazione e risoluzione dei problemi di Cisco XDR con Secure Firewall release 7.2**

#### Sommario

Introduzione Prerequisiti Requisiti Componenti usati Introduzione Configurazione Verifica

#### Introduzione

In questo documento viene descritto come integrare e risolvere i problemi di Cisco XDR con l'integrazione di Cisco Secure Firewall su Secure Firewall 7.2.

### Prerequisiti

#### Requisiti

Cisco raccomanda la conoscenza dei seguenti argomenti:

- Firepower Management Center (FMC)
- Cisco Secure Firewall
- Virtualizzazione delle immagini opzionale
- È necessario disporre della licenza per Secure Firewall e FMC

#### Componenti usati

- Cisco Secure Firewall 7.2
- Firepower Management Center (FMC) 7.2
- SSE (Security Services Exchange)
- Cisco XDR
- Portale delle licenze Smart
- Cisco Threat Response (CTR)

Le informazioni discusse in questo documento fanno riferimento a dispositivi usati in uno specifico ambiente di emulazione. Su tutti i dispositivi menzionati nel documento la configurazione è stata ripristinata ai valori predefiniti. Se la rete è operativa, valutare attentamente eventuali conseguenze derivanti dall'uso dei comandi.

#### Introduzione

La versione 7.2 include modifiche al modo in cui Secure Firewall si integra con Cisco XDR e Cisco XDR Orchestration:

| Funzionalità                                                            | Descrizione                                                                                                    |
|-------------------------------------------------------------------------|----------------------------------------------------------------------------------------------------|
| Miglioramento dell'integrazione Cisco XDR,<br>orchestrazione Cisco XDR. | We have streamlined the SecureX integration process. Now, as long as you already have a SecureX account, you just choose your cloud region on the new Integration > SecureX page, click Enable SecureX, and authenticate to SecureX. The option to send events to the cloud, as well as to enable Cisco Success Network and Cisco Support Diagnostics, are also moved to this new page. When you enable SecureX integration on this new page, licensing and management for the systems's cloud connection switches from Cisco Smart Licensing to SecureX. If you already enabled SecureX the "old" way, you must disable and re-enable to get the benefits of this cloud connection management. Note that this page also governs the cloud region for and event types sent to the Secure Network Analytics (Stealthwatch) cloud using Security Analytics and Logging (SaaS), even though the web interface does not indicate this. Previously, these options were on System > Integration > Cloud Services. Enabling SecureX does not affect communications with the Secure Network Analytics cloud; you can send events to both. The management center also now supports SecureX, you can enable orchestration. |

Consultare la sezione 7.2 <u>Note</u> di <u>rilascio</u> complete per controllare tutte le funzioni incluse in questa release.

### Configurazione

Prima di avviare l'integrazione, verificare che nell'ambiente siano consentiti i seguenti URL:

Regione USA

- api-sse.cisco.com
- eventing-ingest.sse.itd.cisco.com

Regione UE

- api.eu.sse.itd.cisco.com
- eventing-ingest.eu.sse.itd.cisco.com

Area APJ

- api.apj.sse.itd.cisco.com
- eventing-ingest.apj.sse.itd.cisco.com

**Passaggio 1.** Avviare il log di integrazione nel CCP. Andare a **Integrazione>Cisco XDR**, selezionare la regione a cui ci si desidera connettere (Stati Uniti, UE o APJC), selezionare il tipo di eventi che si desidera inoltrare a Cisco XDR, quindi selezionare **Abilita Cisco XDR**:

| Freewald Management Centre Nerview Analysis Policies Objects Impation   Secures Secures Freewall Management Center to integrate with other Secures Services via Secure.   Image: Court Region This setting determines where events are sent to, if configured to sent to the coloud, as well as data generated by the Caco Success Network. The management Center to integrate with other Secures Success Network.   Image: Court Region This setting determines where events are sent to, if configured to sent to the coloud, as well as data generated by the Caco Success Network.   Image: Court Region This setting determines where events are sent to, if configured to sent to the coloud, as well as data generated by the Caco Success Network.   Image: Court Region This setting determines where events are sent to, if configured to sent to offic for Success Network.   Image: Court Region The setting determines where events are sent to, if configured to sent to offic for Success Network.   Image: Court Region The completing this configuration, the SecureX ribbon will show up at the bottom of each page. Learn more C   Image: Court Region Image: Court Region   Image: Court Region Image: Court Region   Image: Court Region Image: Court Region   Image: Court Region Image: Court Region   Image: Court Region Image: Court Region   Image: Court Region Image: Court Region   Image: Court Region Image: Court Region   Image: Court Region Image: Court Region   Image: Court Region Image: Court Region   Image: Court Region Image: Court Region                                                                                                    |                                                                           |                                                                                                    |                                                                                |                                                     |                                     |                   |                                                                                                    |
|----------------------------------------------------------------------------------------------------|---------------------------------------------------------------------------|----------------------------------------------------------------------------------------------------|--------------------------------------------------------------------------------|-----------------------------------------------------|-------------------------------------|-------------------|----------------------------------------------------------------------------------------------------|
| <section-header>         Secure Secure       The stature allows Secure Firewall Almagement Center to integrate with other Secure's services at sortices to stature allows Learn more ::       Image: Image: Ima</section-header> | Firewall Management Ce<br>Integration / SecureX                           | overview                                                                                                    | Analysis                                                                       | Policies                                            | Devices                             | Objects           | Integration                                                                                                    |
| Image: Cloud Region       This setting determines where events are sent to, if configured to sent to the cloud, as well as data generated by the Cisco Success Network and Cisco Support Diagnostics tools.       Circo Support Diagnostics. Disabiling these services will distense additional cloud service offerings.         Image: Image: Imag                                                                    | SecureX Setup<br>This feature allows Secure Firewal<br>ribbon. Learn more | I Management Center to int                                                                                                    | egrate with othe                                                               | er SecureX s                                        | ervices via Sec                     | cureX             | Cisco Cloud Support<br>The Management Center establishes a secure connection to<br>additional service offerings from Cisco. The Management Ce<br>connection at all times. You can turn off this connection at a |
| ② SecureX Enablement       After completing this configuration, the SecureX ribbon will show up at the bottom of each page. Learn more C         ▲ SecureX is enabled for US Region. You will need to save your configuration for this change to take effect.         ■ SecureX is enabled for US Region. You will need to save your configuration for this change to take effect.         ■ SecureX is enabled for US Region. You will need to save your configuration         ■ SecureX is enabled for US Region. You will need to save your         ■ SecureX is enabled for US Region. You will need to save your         ■ SecureX is enabled for US Region. You will need to save your         ■ SecureX is enabled for US Region. You will need to save your         ■ SecureX is enabled for US Region. You will need to save your         ■ SecureX is enabled for US Region. You will need to save your         ■ SecureX is enabled for US Region. You will need to save your         ■ Intrusion events         ■ SecureX         ■ All ●         ■ Orchestration       Finable SecureX orchestration to allow SecureX users to build automated workflows that interact with various resources in the Secure Firewall Management Center. Learn more (2)                                                                                                    | 1 Cloud Region                                                            | This setting determine<br>to the cloud, as well as<br>and Cisco Support Dia<br>Current Region us                                                                                                    | s where events a<br>data generated<br>gnostics tools.<br>-east-1 (US Reg       | are sent to, if<br>I by the Cisc<br>gion)           | f configured to<br>o Success Net    | send<br>work      | Cisco Support Diagnostics. Disabling these services will disc<br>these additional cloud service offerings.                                                                                                    |
| 3       Event Configuration       Send events to the cloud         2       Intrusion events         2       File and malware events         2       Connection Events         3       Security         3       All ●         4       Orchestration         4       Orchestration         4       Orchestration                                                                                                    | 2 SecureX Enablement                                                      | After completing this of the bottom of each part of each part of each part of each part of the bottom of each part of the bottom of the bottom | onfiguration, the<br>ge. Learn more (<br>ed for US Region<br>this change to ta | e SecureX rit<br>3<br>n. You will ne<br>ake effect. | obon will show                      | up at<br>ir       |                                                                                                    |
| Orchestration     Enable SecureX orchestration to allow SecureX users to build automated     workflows that interact with various resources in the Secure Firewall     Management Center. Learn more      How To                                                                                                    | 3 Event Configuration                                                     | <ul> <li>Send events to the</li> <li>Intrusion event</li> <li>File and malwa</li> <li>Connection Event</li> <li>Security</li> <li>All </li> <li>View your Ciscord View your Event</li> </ul>                                                                                                    | cloud<br>s<br>re events<br>ents<br>cloud configura<br>is in SecureX            | ation                                               |                                     |                   |                                                                                                    |
|                                                                                                    | 4 Orchestration                                                           | Enable SecureX orches<br>workflows that interact<br>Management Center.                                                                                                    | stration to allow<br>with various res<br>earn more 🖆                           | SecureX use<br>sources in th                        | ers to build auto<br>e Secure Firew | omated<br>vall Ho | w To                                                                                                    |

Le modifiche non vengono applicate finché non si seleziona Save .

Passaggio 2. Dopo aver selezionato Save (Salva), si viene reindirizzati all'account FMC autorizzato nell'account Cisco XDR (è necessario accedere all'account Cisco XDR prima di questo passaggio). Selezionare Authorize FMC (Autorizza FMC):

## Grant Application Access

Please verify the code provided by the device.

# 21D41262

The application **FMC** would like access to your SecureX account. Specifically, **FMC** is requesting the following:

- casebook: Access and modify your casebooks
- enrich: Query your configured modules for threat intelligence (enrich:read)
- global-intel: Access AMP Global Intelligence
- inspect: Extract Observables and data from text (inspect:read)
- integration: Manage your modules (integration:read)
- notification: Receive notifications from integrations
- orbital: Orbital Integration.
- private-intel: Access Private Intelligence
- profile: Get your profile information
- registry: Manage registry entries (registry/user/ribbon)
- response: List and execute response actions using configured modules
- sse: SSE Integration. Manage your Devices.
- telemetry: collect application data for analytics (telemetry:write)
- users: Manage users of your organisation (users:read)

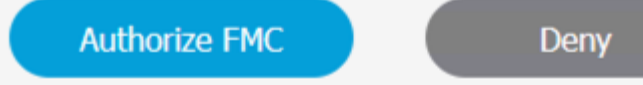

Passaggio 3. Dopo aver concesso l'autorizzazione, si viene reindirizzati a Cisco XDR:

# Client Access Granted

You granted the access to the client. You can close this window.

Go Back to SecureX

Se si hanno più organizzazioni, viene visualizzata la pagina iniziale Cisco XDR in cui è possibile selezionare l'organizzazione in cui si desidera integrare il FMC e i dispositivi Secure Firewall:

| Select Organization<br>You are a member of 7 organizations.                                                                                                    |        |
|----------------------------------------------------------------------------------------------------|--------|
| DaniebenTG<br>Last login: 42 seconds ago                                                                                                    |        |
| Cisco Demo<br>Last login: 1 day ago                                                                                                    |        |
| CX Technical Leaders<br>Last login: 1 day ago                                                                                                    |        |
|                                                                                                    |        |
| Pending Invitations                                                                                                    |        |
| You have 0 pending invitations.                                                                                                    |        |
| Matched Organizations                                                                                                    |        |
| There are no suggested matched organizations for your email domain. We recommend that you contact a<br>Admin user to send you an invitation to the appropriate organization in SecureX | Secure |

Create Organization >

**Passaggio 4.** Dopo aver selezionato l'organizzazione Cisco XDR, si viene nuovamente reindirizzati al FMC e viene visualizzato il messaggio indicante che l'integrazione è riuscita:

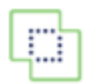

Devices

| SecureX Integration                                    |                                                                                                    |  |  |  |  |  |  |
|--------------------------------------------------------|----------------------------------------------------------------------------------------------------|--|--|--|--|--|--|
| SecureX Setup                                          |                                                                                                    |  |  |  |  |  |  |
| This feature allows Secure Firewall ribbon. Learn more | I Management Center to integrate with other SecureX services via Secu                                                                                                    |  |  |  |  |  |  |
| 1 Cloud Region                                         | This setting determines where events are sent to, if configured to s<br>to the cloud, as well as data generated by the Cisco Success Netw<br>and Cisco Support Diagnostics tools. |  |  |  |  |  |  |
|                                                        | Current Region us-east-1 (US Region) ~                                                                                                    |  |  |  |  |  |  |
| 2 SecureX Enablement                                   | After completing this configuration, the SecureX ribbon will show u<br>the bottom of each page. Learn more C<br>SecureX is enabled for US Region.                                 |  |  |  |  |  |  |
| 3 Event Configuration                                  | <ul> <li>Send events to the cloud</li> <li>Intrusion events</li> <li>File and malware events</li> <li>Connection Events</li> <li>Security</li> <li>All ()</li> </ul>              |  |  |  |  |  |  |
|                                                        | View your Cisco Cloud configuration<br>View your Events in SecureX                                                                                                    |  |  |  |  |  |  |

### Verifica

Al termine dell'integrazione, è possibile espandere la **barra multifunzione** dalla parte inferiore della pagina:

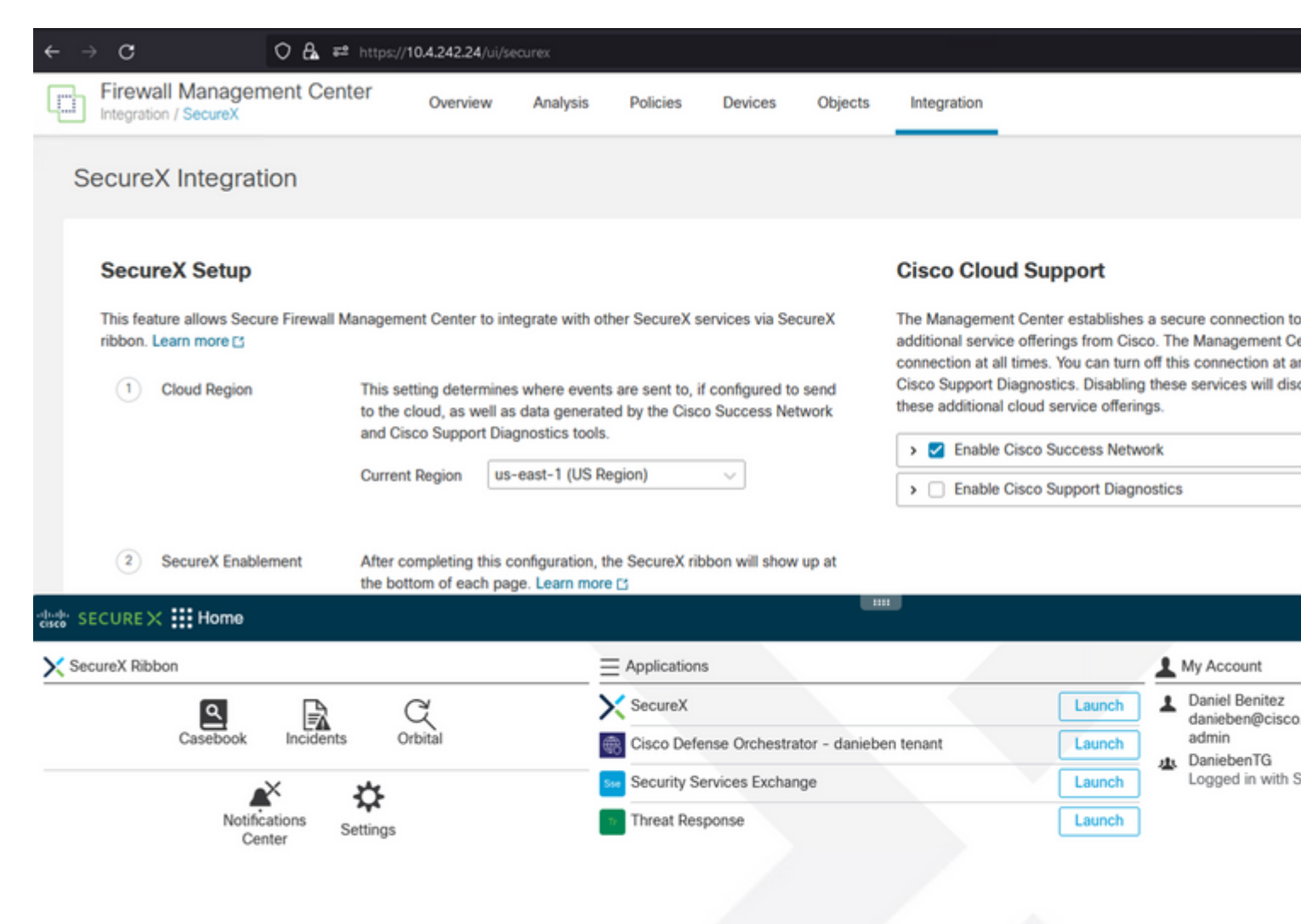

Sulla **barra multifunzione**, avviare **Security Services Exchange** e sotto **Devices** è necessario visualizzare sia FMC che Secure Firewall appena integrati:

| cisco Se         | ecurity S             | ervices | Exchange De     | evices Clou | d Services | Events       | Audit Log |              |                  |                       |
|------------------|-----------------------|---------|-----------------|-------------|------------|--------------|-----------|--------------|------------------|-----------------------|
| Devices          | for <u>Dan</u>        | iebenT( | 3               |             |            |              |           |              |                  |                       |
| ▼ Q<br>0 Rows \$ | Device Na<br>Selected | me / ID |                 |             |            |              |           |              |                  |                       |
| 0                | %                     |         | Name <          |             | Тур        | •            | Version   | Status       | Cloud Connectivi | Description           |
| 0                | >                     | 1       | MexAmp-FTD      |             | Cisc       | o Firepower  | 7.2.0     | C Registered | 2022-08-31 02:35 | 10.4.242.25 MexAmp-FT |
| 0                | >                     | 2       | mexMEX-AMP-FMCr | mex         | Secu       | ure Firewall | 7.2.0     | C Registered | 2022-08-31 02:34 | 10.4.242.24 mexMEX-AM |
| Page Size        | e: 25 🗸               | Total E | ntries: 2       |             |            |              |           |              |                  |                       |

#### Informazioni su questa traduzione

Cisco ha tradotto questo documento utilizzando una combinazione di tecnologie automatiche e umane per offrire ai nostri utenti in tutto il mondo contenuti di supporto nella propria lingua. Si noti che anche la migliore traduzione automatica non sarà mai accurata come quella fornita da un traduttore professionista. Cisco Systems, Inc. non si assume alcuna responsabilità per l'accuratezza di queste traduzioni e consiglia di consultare sempre il documento originale in inglese (disponibile al link fornito).